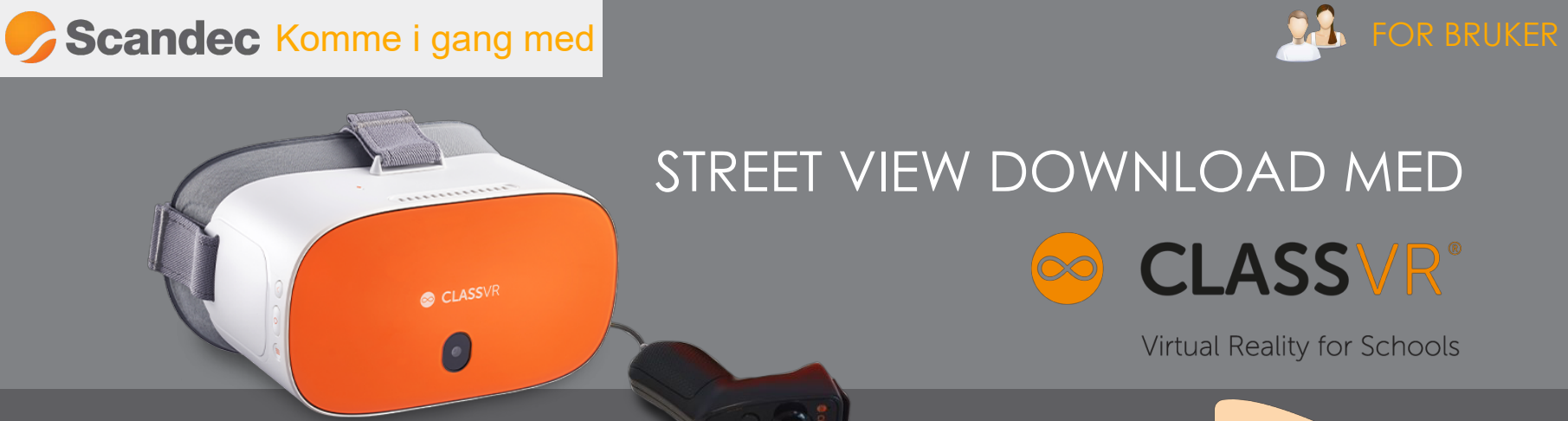

Du kan hente scener fra Google Street View, laste dem ned med Street View Download og bruke dem i ClassVR.

Her viser vi deg hvordan du går fram.

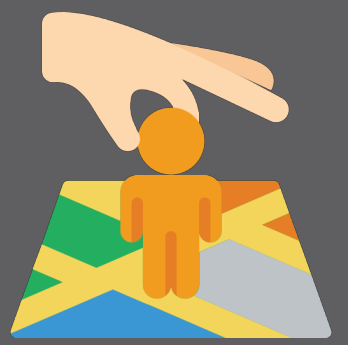

## NEDLASTING OG INSTALLASJON

- Gå til nettsiden https://svd360.istreetview.com/
- Last ned for Windows eller Mac og Installer på din datamaskin

Street View Download 360

App for downloading 360° panoramas from Google Street View

## NEDLASTING AV GOOGLE STREET VIEW-SCENER

Gå til Google Maps: https://maps.google.com/ for å finne stedet dere vil besøke virtuelt

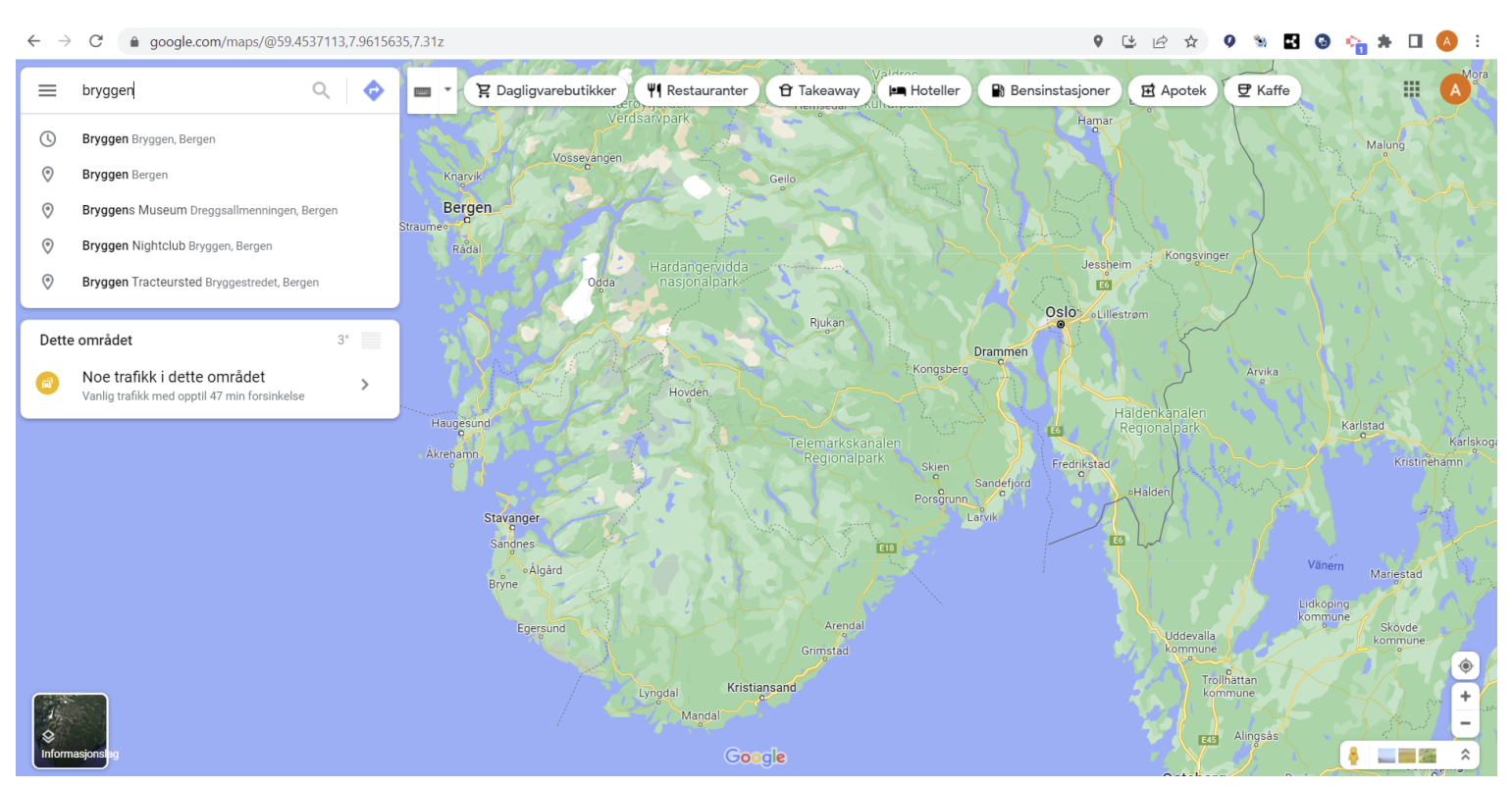

Velg Street View-mannen nede til venstre og dra den til den posisjonen du vil se deg rundt fra.

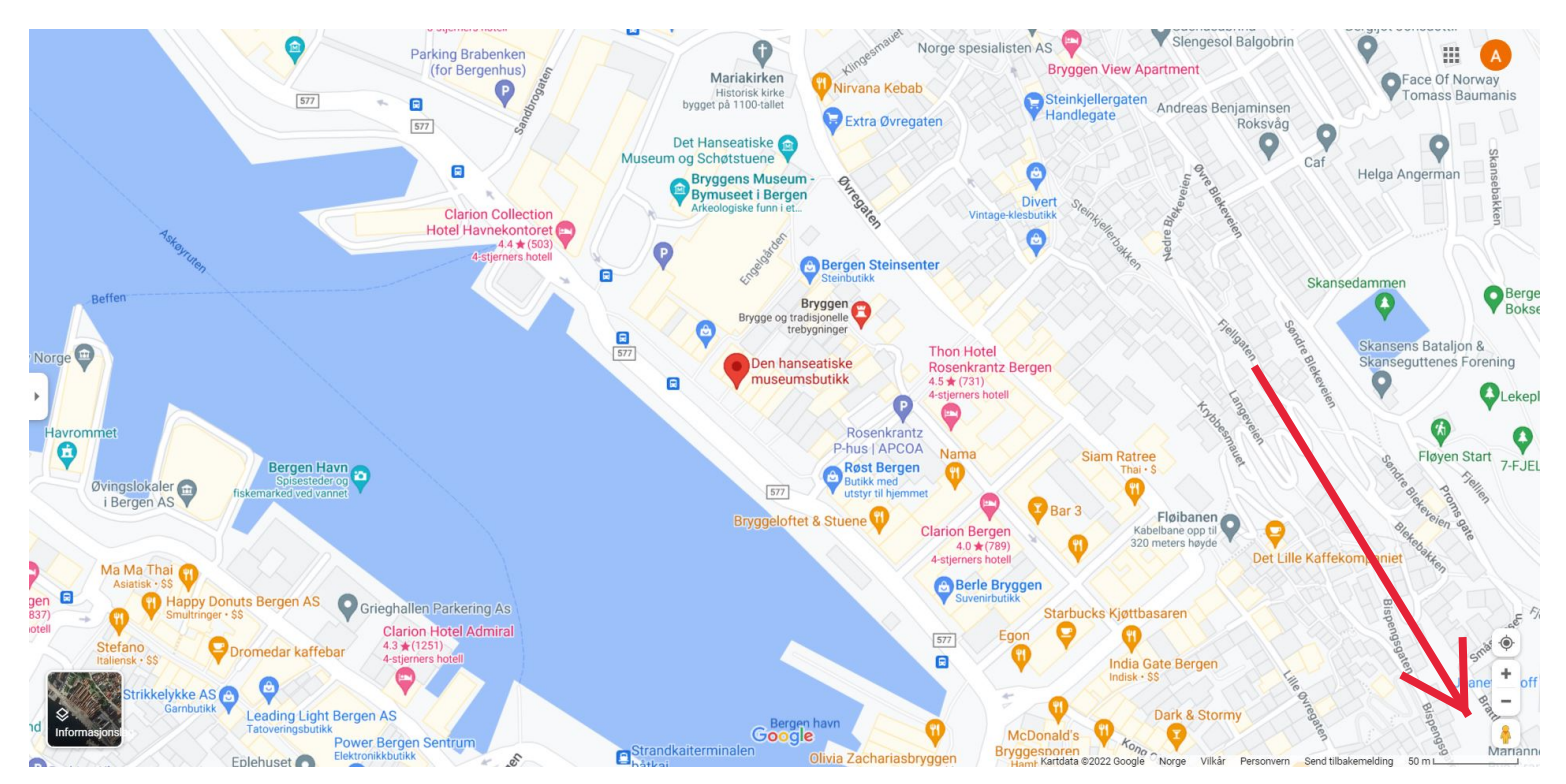

Kopier nettadressen for posisjonen når du er i Street View (Ctrl + C) - ikke forkort adressen!

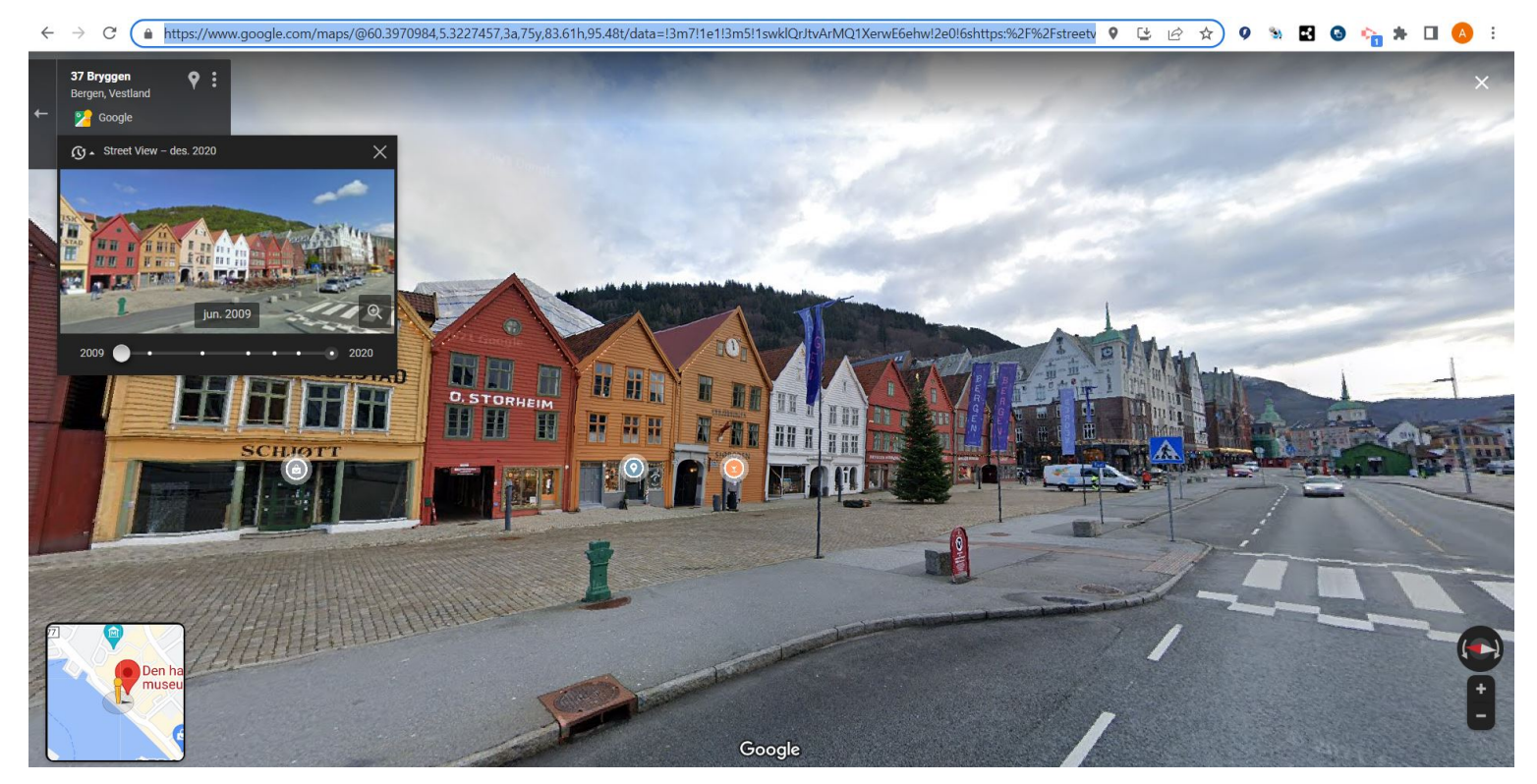

Åpne Location to Save for å finne filplassering for 360-bildet og lim inn nettadressen fra Street View som Single Panorama. Trykk på Download Panorama.

| ≡        | Street View Downloa  | d 360 _ 🗆 ×                                                                                                    |  |  |  |  |
|----------|----------------------|----------------------------------------------------------------------------------------------------|--|--|--|--|
| <u>+</u> | Panorama Download    | Location to save                                                                                                    |  |  |  |  |
| Ľ;       | Area Download        | C:\Users\Lars.persen\Pictures\360\bryggen Street View 360.jpg                                                                                                    |  |  |  |  |
| **       | 360° Panorama Viewer | <ul> <li>Single panorama</li> <li>Multiple panoramas</li> <li>Panorama ID or URL</li> <li>https://www.google.com/maps/@60.3970984,5.3227457,3a,75y,83.61h,95.48t/data=!3m7!1e1</li> </ul> |  |  |  |  |
| ф        | Settings             |                                                                                                    |  |  |  |  |
| 0        | About                |                                                                                                    |  |  |  |  |
|          |                      | Resolution                                                                                                    |  |  |  |  |
|          |                      | 🛓 Download Panorama                                                                                                    |  |  |  |  |

## **OPPLASTING TIL CLASSVR**

Gå til ClassVR-portalen, logg inn og velg MyCloud. Last opp filen fra datamaskinen.

| A My Cloud                    | 单 Last opp | Søk        | Q | biblioteker                    |
|-------------------------------|------------|------------|---|--------------------------------|
| l dag                         |            |            | - | Personlig                      |
|                               |            |            |   | Mine spillelister              |
|                               |            |            |   | \Lambda My Cloud               |
| E bryggen Street View 360.jpg |            |            |   | delt<br>Scandec - Demo Account |
| Forrige måned                 |            |            |   | Delte spillelister             |
|                               |            | O Delt sky |   |                                |
| s epletre.glb s lus.glb       |            |            |   | Global                         |
| februar                       |            |            |   | Samfunnet                      |
|                               |            |            |   | Abonnementer                   |
| Landsbyprosjekt 3D.stl        |            |            |   | Q Søk<br>Abonnementer          |
|                               |            |            |   | ClassVR                        |
|                               |            |            |   | In comment                     |

## AVSPILLING I CLASSVR

Dra filen fra MyCloud inn i spilleliste til venstre under Planlegge og send til VR-brillene under Levere.

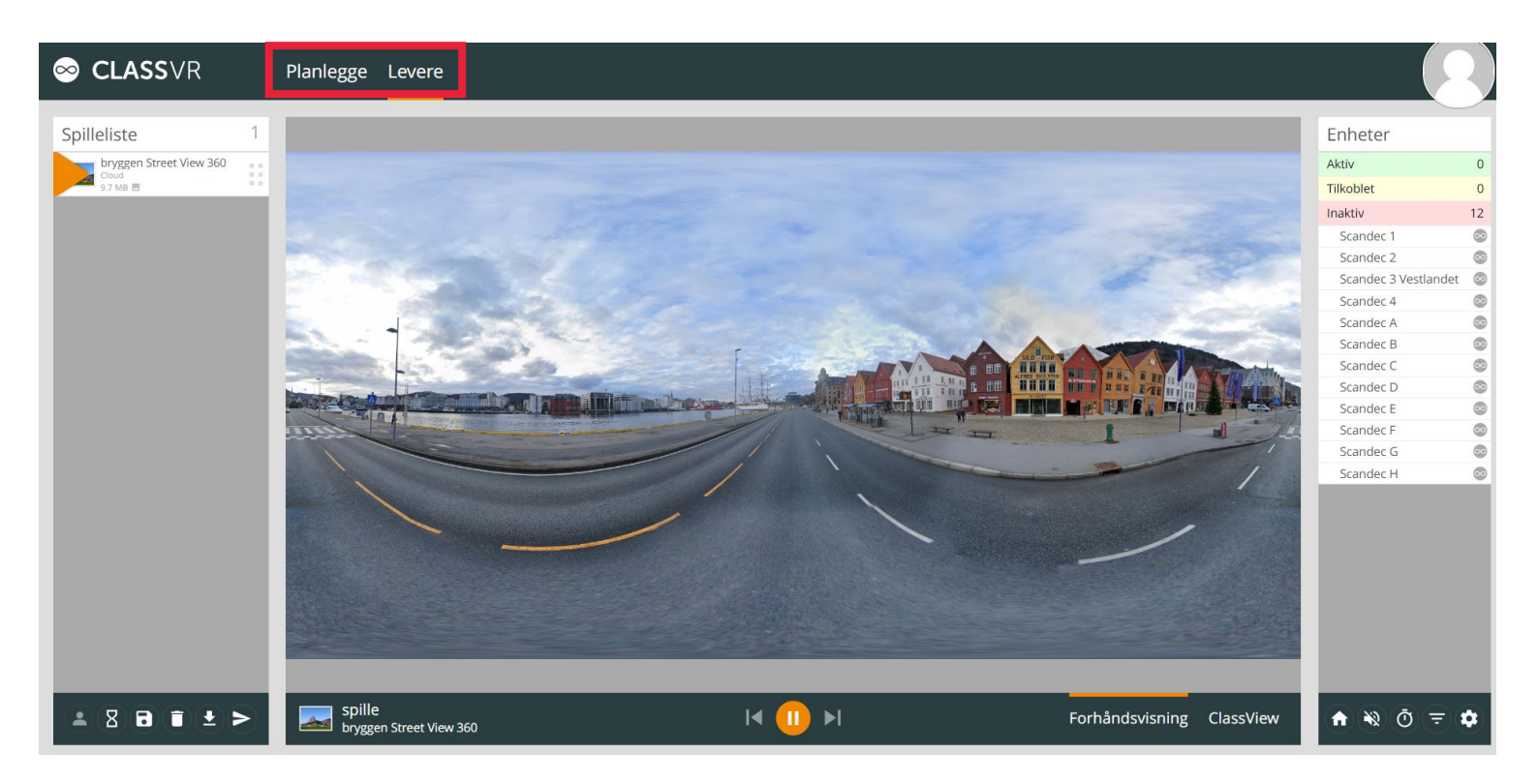